C

Ì

Raritan.

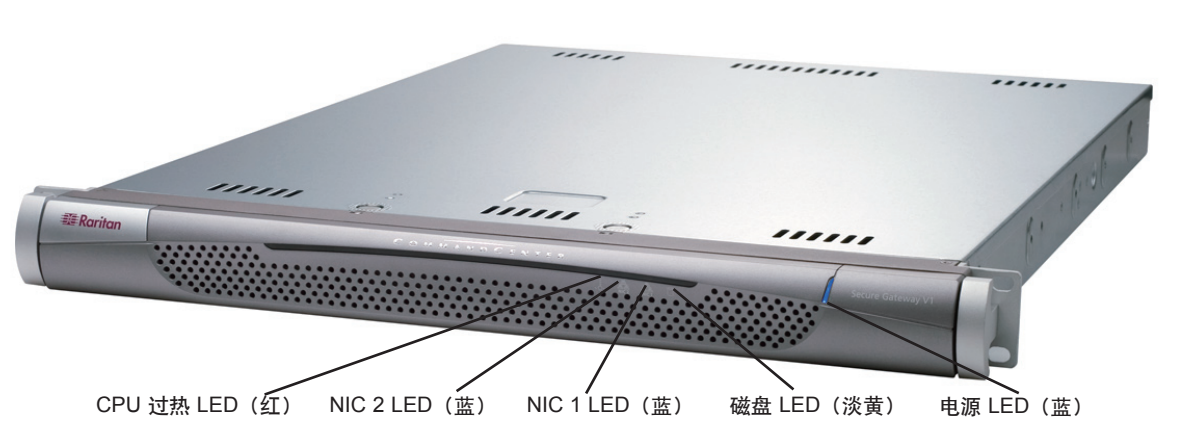

## **CommandCenter Secure Gateway** 概述

祝贺您购买了 CommandCenter Secure Gateway (CC-SG) V1 设备,这是 Raritan 为加强 IT 设备的安全访问和 控制而设计出的管理软件平台。本文的指导说明帮您安装您的 CC-SG 并在最短时间内运行起来。在安装 CC-SG 之前,您要准备一下将要受到 CC-SG 管理的设备。请参阅《CommandCenter Secure Gateway 设置指南》或 《Raritan 数字解决方案部署指南》了解详情。

## I. CC-SG 开箱

在发货中您应收到: 一台 CommandCenter Secure Gateway 设备 一个机架安装包 两根电源线 一根 CAT 5 网线 一本印刷版《快速设置指南》(本文档) 一张 Raritan 用户文档光盘 注册和保修卡

# II. CC-SG 机架安装

#### 识别轨道部分

您的机架安装套件包含两个机架轨道组件。每个组件 包含两个部分:一个内部固定的机箱轨道(A),固定到 设备上;一个外部固定的机架轨道(B),固定到轨道托 架上。夹在二者之间的滑动导轨应一直连接在固定的 机架轨道上。轨道 A 和 B 必须分开才能进行安装。

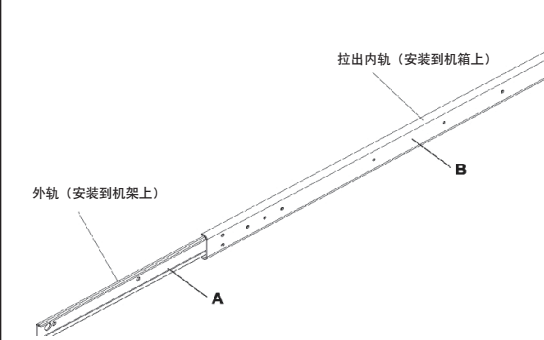

要拆掉固定机箱轨道 (A),请将其尽量拉出直至听到咔嗒声,这时轨道组件内出现一个锁片将内轨锁定。按下锁片将内轨完全拉出。对左右侧机架轨道组件都执行此操作。

# **技术支持**

如果您未能收到上述全部物品,请联络美国 Raritan. 电话 800.724.8090, 8:00 AM 至 8:00 PM EST,或致 电您的本地 Raritan 办事处。

#### 确定机架位置

在机架中确定 CC-SG 的适合位置,应清洁、无尘和通 风良好。避免产生热源、电气噪声和电磁场的区域,靠 近接地的电源插座。

#### 安装机箱轨道

**1.** 将刚才拆掉的固定机箱轨道沿着机箱的侧面放置, 保证五个螺丝孔对齐。

注:这两个轨道区分左右。

2. 将轨道用螺丝牢固固定在机箱的侧面。

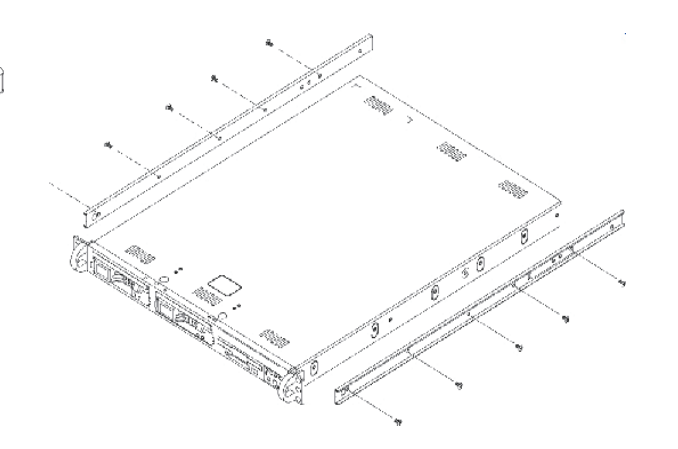

**3**. 对于机箱另一侧的另一根轨道,重复第1和2步。 如果安装到 Telco 机架内,请安装轨道托架。

#### 锁片

两个机箱轨道有一个锁片,它有两个作用.

- 完全推入机架时(正常工作位置)将 CC-SG 锁定到位。
- 从机架中伸出时将 CC-SG 锁定到位, 防止设备在拉出维护时从机 架中跌落。

#### 安装机架轨道

1. 确定 CC-SG 在机架中的位置。

**2.** 将固定机架轨道/滑动导轨组件在机架内需要的位置定位,将滑 轨面向机架的内测。

3. 使用所提供的托架将组件用螺丝牢固固定在机架上。

## III. 连接电缆和设置 CC-SG IP 地址

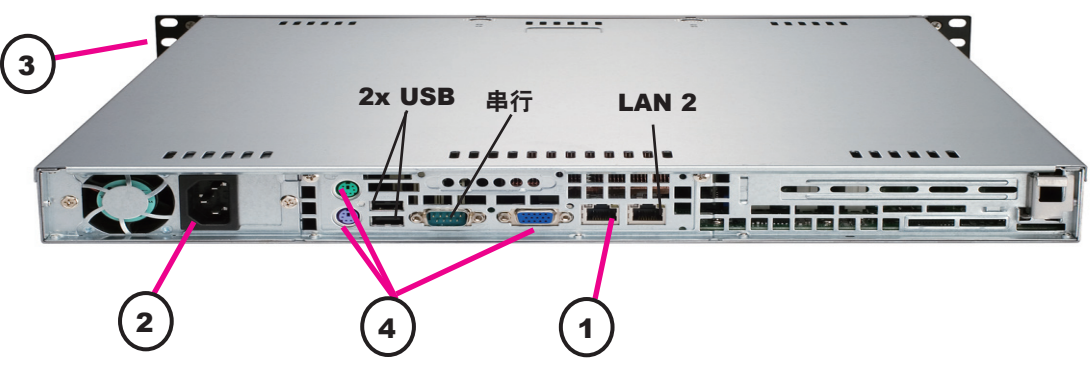

**1.** 将网络 LAN 电缆连接到 CC-SG 设备后面板上的 LAN 1 端口。 将电缆的另一端连接到网络。

**2.** 将附带的交流电源线连接到 CC-SG 设备后面板上的端口上。将 电源线的另一端插入交流电源插座。

3. 弹出前盖并按下 POWER 按钮即打开 CC-SG 设备电源。

注意:要关闭 CC-SG 电源,请按住 POWER 按钮并等待一分钟左右 的时间让 CC-SG 关机。

**4.** 将 KVM 电缆连接到 CC-SG 设备后面板上的对应端口上。在视频 输出上看到登录提示后,使用 admin/raritan 登录并键入 CTRL+X。 用户名和密码区分大小写。

5. 在操作菜单上,单击网络接口,然后选择网络接口配置。

| Operation          |    |                          |
|--------------------|----|--------------------------|
| Status Cinsili     | 90 | Oetwork Interface Config |
| Matwick Interfaces | 88 | Ping                     |
| Admin              | 88 | Tracaroute               |
| 17-11-183          | 88 | Static Routes            |

# IV. 登录 CC-SG

**1.** CC-SG 重新启动后,使用支持的浏览器 并键入 CC-SG 的 URL: http://<IP address>/ admin (例如 http://10.10.3.30/admin)。

2. 出现安全警告窗口时,单击"是"。

**3.** 如果您的机器上使用不受支持的 Java Runtime Environment 版本,则会出现警告 信息。

| 用户名: |      |    |  |
|------|------|----|--|
|      |      |    |  |
| 密码:  | <br> |    |  |
|      |      |    |  |
|      | 登录   | 取消 |  |
|      |      |    |  |
| 大态:  |      |    |  |
|      |      |    |  |
|      |      |    |  |
|      |      |    |  |

**4.** 将另一个组件安装到机架的另一侧,保证二者高度相同,滑轨面 朝里。通常应由二人进行操作。

#### 将 CC-SG 安装到机架

将轨道安装到机箱和机架以后,将 CC-SG 安装到机架内。

- 1. 将机箱轨道的后部对准机架轨道的前部。
- **2.** 将机箱轨道滑入机架轨道,保持两侧压力均匀(插入时可能需要压下锁片)。当 CC-SG 完全推入机架时,应听到锁片的咔嗒声。

默认 CC-SG 设置:
IP 地址: 192.168.0.192
子网掩码: 255.255.255.0
用户名/密码: admin/raritan

6. 在配置字段中,选择 DHCP 或静态。如果选择静态,请键入 静态的 IP 地址。如果需要,请指定 DNS 服务器、网络掩码和网关 地址。

| Mode:   Configuration:   < > DHCP;     Configuration:   < > DHCP;   Configuration:   < > DHCP;     Configuration:   < > DHCP;   Configuration:   < > DHCP;     Configuration:   < > DHCP;   Configuration:   < > DHCP;     Configuration:   < > DHCP;   < > DHCP;   < > DHCP;     Configuration:   < > DHCP;   < > DHCP;   < > DHCP;     Configuration:   < > DHCP;   < > DHCP;   < > DHCP;     Configuration:   < > DHCP;    < > DHCP;      Matheway:            Gateway: </th <th></th> <th></th> <th></th> <th>0.9600000</th> <th>eg DMSC</th> <th>fignared</th> <th>1</th> <th>1</th>                                                                                                    |                 |                            |                  | 0.9600000               | eg DMSC  | fignared                  | 1            | 1 |
|----------------------------------------------------------------------------------------------------|-----------------|----------------------------|------------------|-------------------------|----------|---------------------------|--------------|---|
| Configuration: < > DHCP Configuration: < > DHCP <u>STATIC <u>STATIC <u< u=""></u<></u></u> |                 | Mode: Kai<br>4             | ) Frim<br>> Anti | ary/Backup<br>ve/Antive |          |                           |              |   |
| IP Address: [192.160.0.192]] IP Address: [ ]<br>Metmark: [255.255.255.0] Metmark: [ ]<br>Gatoway: [ ] J Gatoway: [ ]<br>Mapter Spend: «a≻ AHTM   Mapter Spend: «a≻ AHTM  <br>Adapter Dagles: «a≻ Haff Dagles   Adapter Dagles: «a> Haff Dagles                                                                                                    | Configuration:  | < > DHCP<br><u> STATIC</u> | c                | onf iguratio            | n :      | < > DHCP<br><u> STATI</u> | c            |   |
| Hetmach: [255.255.255.8 ] Hetmach: [ ]<br>Gatowau: L ] Gatowau: L ]<br>Gatopter Spend: «a≻ AllTD ] Mapter Spend: «a> AllTD  <br>Adapter Duplex: «a> Half Duplex   Adapter Duplex: «a> Half Duplex                                                                                                    | IP Address: [19 | 2.160.8.192                | 1 1              | P Address:              | r        |                           | 1            |   |
| Gateway: L J Gateway: L J<br>Mahapter Syned: Ka≻AHTD ∰ Adapter Syned: Ka≻AHTD  <br>Adapter Duplex: Ku≻Half Juplex   Adapter Duplex: Ku≻Half Duplex                                                                                                    | fetnask: 125    | 5.255.255.B                | 3 1              | etmask:                 | [        |                           | J            |   |
| Mdapter Speed: Kas AUTO Adapter Speed: Kas AUTO<br>Adapter Daplex: Kas Auf Juplex Adapter Duplex: Kas Auf Duplex                                                                                                    | iatoway: L      |                            | 1 6              | atoway:                 | 1        |                           | 1            |   |
| incopter pupies. (a) half pupies   incopter pupies. (a) half pupies                                                                                                    | Mapter Speed:   | 405 HUTH                   |                  | Bdapter                 | Speed :  | 40 × MII                  | TH Down Boom |   |
|                                                                                                    | mapper publics: | cus nair pup               | IL'X             | 1 nowpers               | publics. | (u) na.                   | It buyics    | 1 |

7. 选择保存。请等待几分钟让 CC-SG 重新启动。

**4**. 出现"登录"窗口。使用默认的登录名 和密码 (admin/raritan) 登录 CC-SG。

*有关详细信息,请参阅*《CommandCenter Secure Gateway 管理员指南》。